# TAŞIT EURO NORM BİLDİRİMİ HİZMETİ

| Ulaştırma, Denizcilik ve Haberleşme E<br>🏟 Taşıt Euro Norm Bildi | Bakanlığı                                                                                                    |
|------------------------------------------------------------------|----------------------------------------------------------------------------------------------------|
| Kizmet Listesi'ne Geri Dön                                       | Bu hizmeti kullanarak işlem yapmaya yetkili olduğunuz firmada uluslararası bir yetki belgesine kayıtlı taşıtın euro<br>norm bilgilerini güncelleyebilirsiniz<br>Firma Bilgileri |
|                                                                  | Firma Vergi No *                                                                                                    |
| 🚖 Favori Hizmetlerim'e Ekle                                      |                                                                                                    |
| 📶 Kuruma Ait Diğer Hizmetler                                     | Sorgula                                                                                                    |

#### Şekil 1

**Şekil 1** de görüldüğü gibi işlem yapılacak firmanın vergi numarası *Firma Vergi No* alanına girilir ve "**Sorgula**" butonu tıklanır.

| Hizmet Listesi'ne Geri Dön |                                                  | C) C                                                                                                    |
|----------------------------|--------------------------------------------------|----------------------------------------------------------------------------------------------------|
|                            | Bu hizmeti kullanarak<br>norm bilgilerini güncel | işlem yapmaya yetkili olduğunuz firmada uluslararası bir yetki belges <mark>ine kayıtlı taşıtın eu</mark><br>leyebilirsiniz |
|                            | Firma Adı                                        | HİLAL TAŞIMACILIK HİZMETLERİ VVE TİCARET ANONİM ŞİRKETİ.                                                                    |
| Favori Hizmetlerim'e Ekle  | Unet No                                          | 42223                                                                                                    |
| Kuruma Ait Diğer Hizmetler | 💡 Plaka bilgisi girilm                           | ezse firmada kayıtlı tüm taşıtların bilgisi ekrana getirilecektir                                                           |
|                            | Taşıt Bilgileri                                  |                                                                                                    |
|                            | Plaka No                                         | Plaka bilgisi girilmezse firmada kayıtlı tüm taşıtların bilgisi ekrana getirilecekt                                         |
|                            |                                                  | Sorgula                                                                                                    |

#### Şekil 2

**Şekil 2** de görüldüğü gibi seçilen firmanın; Euro norm değeri değiştirilecek taşıt plakası *Plaka No* alanına girilir. Plaka girilmeden "**Sorgula**" butonu tıklanırsa firmanın tüm taşıtları listelenir . Eğer Plaka girilerek "**Sorgula**" butonu tıklanırsa sadece ilgili plaka listelenir.

Firmadaki tüm taşıtlarının euro adetlerine göre sayıları **Şekil 3** de görüldüğü gibi *Firmanıza Kayıtlı taşıtların Euro norm bilgileri* alanında gösterilir. İstenirse **Şekil 3** de görülen Listeyi PDF Olarak Kaydet butonu tıklanarak firmanın mevcut taşıtlarının Euro Norm bilgileri PDF liste olarak alınabilir.

| Hizmet Listesi'ne Geri Dön |                                          |                                                       |                                                              |                       |                         |
|----------------------------|------------------------------------------|-------------------------------------------------------|--------------------------------------------------------------|-----------------------|-------------------------|
|                            |                                          |                                                       |                                                              | 🗘 Geri 👌 Li           | isteyi PDF Olarak Kayd  |
|                            | Bu hizmeti kullan<br>belgesine kayıtlı t | arak işlem yapmaya yetk<br>aşıtların euro norm bilgil | ili olduğunuz firmanın ulusla<br>erini güncelleyebilirsiniz. | ararası eşya taşımacı | ılığı türünde bir yetki |
|                            | Firma Adı                                | Hİ                                                    | İLAL TAŞIMACILIK HİZMETL                                     | ERİ VVE TİCARET A     | NONİM ŞİRKETİ.          |
| wori Hizmetlerim'e Ekle    | Unet No                                  | 42                                                    | 2223                                                         |                       |                         |
| ıruma Ait Diğer Hizmetler  | Firmanıza kayıtlı ta                     | aşıtların euro norm bilgile                           | eri                                                          |                       |                         |
|                            | Belge Türü                               | Taşıt Türü                                            | Euro Norm Açıklam                                            | Euro Norm Açıklama    |                         |
|                            | L2                                       | Çekici                                                | Euro III                                                     |                       | 1                       |
|                            | L2                                       | Çekici                                                | Euro IV                                                      |                       | 1                       |
|                            | L2                                       | Kamyon                                                | Euro V                                                       |                       | 1                       |
|                            | Euro Norm Bildirin                       | ni                                                    |                                                              |                       |                         |
|                            | Belge Türü                               | Plaka                                                 | Taşıt Türü                                                   | Norm Açık             | lama                    |
|                            | L2                                       | 34VK4630                                              | Çekici                                                       | Euro 3                | ~                       |
|                            | L2                                       | 34BY3814                                              | Çekici                                                       | Euro 3                | ~                       |
|                            | L2                                       | 34VE4257                                              | Kamyon                                                       | Euro 4                | ~                       |
|                            |                                          |                                                       |                                                              |                       |                         |
|                            |                                          |                                                       | Kaydet                                                       |                       |                         |

## Şekil 3

**Şekil 3** de görülen ekrandaki *Euro Norm Bildirimi* alanından Euro norm değeri değiştirilecek satırdaki taşıt seçilir ve **Şekil 4** de görüldüğü gibi güncel Euro norm değeri seçilir. Birden fazla taşıt seçilerek te işlem yapılabilir.

# Ulaştırma, Denizcilik ve Haberleşme Bakanlığı

| Hizmet Listesi'ne Geri Dön |                                          |                                                      |                                                                |                     |                          |
|----------------------------|------------------------------------------|------------------------------------------------------|----------------------------------------------------------------|---------------------|--------------------------|
|                            |                                          |                                                      |                                                                | Geri 👌 L            | isteyi PDF Olarak Kayd   |
|                            | Bu hizmeti kullan<br>belgesine kayıtlı t | arak işlem yapmaya yetl<br>aşıtların euro norm bilgi | kili olduğunuz firmanın ulusla<br>lerini güncelleyebilirsiniz. | ırarası eşya taşıma | cılığı türünde bir yetki |
|                            | Firma Adı                                | н                                                    | İLAL TAŞIMACILIK HİZMETL                                       | ERİ VVE TİCARET /   | ANONİM ŞİRKETİ.          |
| avori Hizmetlerim'e Ekle   | Unet No                                  | 42                                                   | 2223                                                           |                     |                          |
| uruma Ait Diğer Hizmetler  | Firmanıza kayıtlı ta                     | aşıtların euro norm bilgil                           | eri                                                            |                     |                          |
|                            | Belge Türü                               | Taşıt Türü                                           | Euro Norm Açıklam                                              | а                   | Taşıt Adet               |
|                            | L2                                       | Çekici                                               | Euro III                                                       |                     | 1                        |
|                            | L2                                       | Çekici                                               | Euro IV                                                        |                     | 1                        |
|                            | L2                                       | Kamyon                                               | Euro V                                                         |                     | 1                        |
|                            | Euro Norm Bildirin                       | ni                                                   |                                                                | Belirtilmed         | Ji I                     |
|                            | Belge Türü                               | Plaka                                                | Taşıt Türü                                                     | Euro 1              | а                        |
|                            | L2                                       | 34VK4630                                             | Çekici                                                         | Euro 3              |                          |
|                            | L2                                       | 34BY3814                                             | Çekici                                                         | Euro 4<br>Euro 5    |                          |
|                            | L2                                       | 34VE4257                                             | Kamyon                                                         | Euro 5              | ~                        |

6

#### Şekil 4

Daha sonra **"Kaydet"** tuşuna basılarak seçilen taşıtın / taşıtların Euro Norm değerleri **Şekil 5** de görüldüğü gibi güncellenir ve işlem tamamlanır.

|                              | Bu hizmeti kullanarak işlem yapmaya yetkili olduğunuz firmada uluslararası bir yetki belgesine kayıtlı taşıtın euro<br>norm bilgilerini güncelleyebilirsiniz |
|------------------------------|----------------------------------------------------------------------------------------------------|
| 🚖 Favori Hizmetlerim'e Ekle  | Firma Bilgileri                                                                                                    |
| 🖄 Kuruma Ait Diğer Hizmetler | Firma Vergi No *                                                                                                    |

## Şekil 5

İşlem tamamlandıktan sonra **Şekil 5** de görüldüğü gibi **"TAŞIT EURO NORM BİLGİLERİ GÜNCELLENDİ"** uyarı mesajı görüntülenir ve Taşıt Euro Norm Bildirim hizmeti ilk ekrana tekrar döner.